Acumen Assisted Fluid Management (AFM) software on HemoSphere advanced monitor Setup guide

## Acumen AFM software setup

- 1. To access AFM software, you will need to utilize an Acumen IQ sensor
- 2. Enter Acumen AFM software mode by selecting the <u>Assisted Fluid</u> <u>Management icon</u> on the navigation bar
- 3. Set the desired AFM settings for <u>surgery mode</u> 1 (laparoscopic/ prone or open) and <u>fluid strategy</u> 2 (10%, 15%, or 20%)

| AFM                                      |                    |         |              |            |               | ?         | Ľ                 |
|------------------------------------------|--------------------|---------|--------------|------------|---------------|-----------|-------------------|
| Surgery Mode                             | Laparoscopic/Prone | Open    | o            | mL 3       | 1250 mL       |           |                   |
| Fluid Strategy<br>(ASV per 500 mL Bolus) | 10%                | 15% 209 | 6 Tracked Ca | ase Volume | Max Case Vol. | Start AFM | τ <sup>ζ</sup> εγ |
| 162 <b>C</b> -Winne                      |                    |         |              |            | Destars Defe  |           | ~                 |
| Settings                                 |                    |         |              |            | Restore Dera  |           | 13                |
| Surgery Mode                             | Laparoscopic/Pr    | one     | Open         | Max        | c Case Vol.   |           | 5                 |
| Fluid Strategy<br>(ASV per 500 mL Bolus) | 10%                | 15%     | 20%          | 12         | 250 mL        |           | 6                 |

- 4. Enter the maximum case volume 3, the target fluid volume planned to be given to patient during the entire case; the maximum case volume does not limit functionality of the AFM feature or influence AFM fluid suggestions
- 5. Upon entering desired settings, touch <u>Start AFM</u> 4 to initiate AFM software session

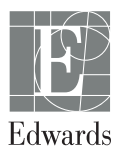

## Acumen AFM Fluid Meter setup

- Insert the HemoSphere technology module into the monitor. The module will click when properly engaged
- Ensure proper orientation, then plug the Acumen AFM cable into the technology module
- Connect the Acumen IQ fluid meter to the end of the Acumen AFM cable indicated by 2
- When used with Acumen AFM cable, connect the Edwards Technology Module connector of the Acumen AFM cable to the backside of a compatible HemoSphere Advanced Monitor at the end indicated by 4 in Figure 1

Figure 1: Acumen IQ fluid meter and Acumen AFM cable connection overview

- **1.** Acumen IQ fluid meter
- **2.** Acumen IQ fluid meter to Acumen AFM cable connection
- 3. Acumen AFM cable

- 4. Acumen AFM cable to HemoSphere technology module connection
- 5. HemoSphere technology module
- 6. HemoSphere advanced monitor

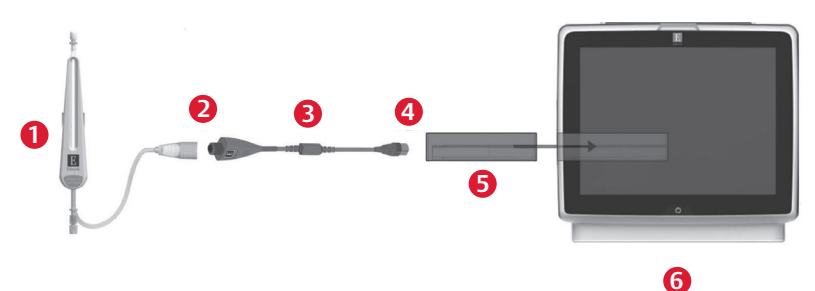

- Place Acumen IQ fluid meter in line with the intravenous set (see Figure 2 on next page) ensuring connections are secure but not overtightened
  - Precaution: The Acumen IQ fluid meter is not compatible with blood products.
- Remove all air from the intravenous flush solution bag
  - WARNING: If all air is not removed from the intravenous flush solution bag, air may be forced into the patient's vascular system when the solution is exhausted
- Close the roller clamp on the intravenous set and connect the intravenous set to the intravenous flush bag. Hang the bag approximately 2 feet (60 cm) above the patient. This height will provide approximately 45 mmHg of pressure to prime the setup
- Fill the drip chamber halfway with flush solution by squeezing the drip chamber. Open roller clamp
- Prime system using gravity only to decrease fluid turbulence and mitigation of bubbles
- Mount the Acumen IQ fluid meter on an IV pole in a vertical position using the appropriate clamp and holder. Slide into place in holder
- Connect the extension tubing to venous catheter per manufacturer instructions.
- Flush system per hospital policy

**Figure 2:** The Acumen IQ fluid meter connected to an IV line and tubing/venous catheter

Tubing attachments proximal and distal to the fluid meter can be configured per hospital policy.

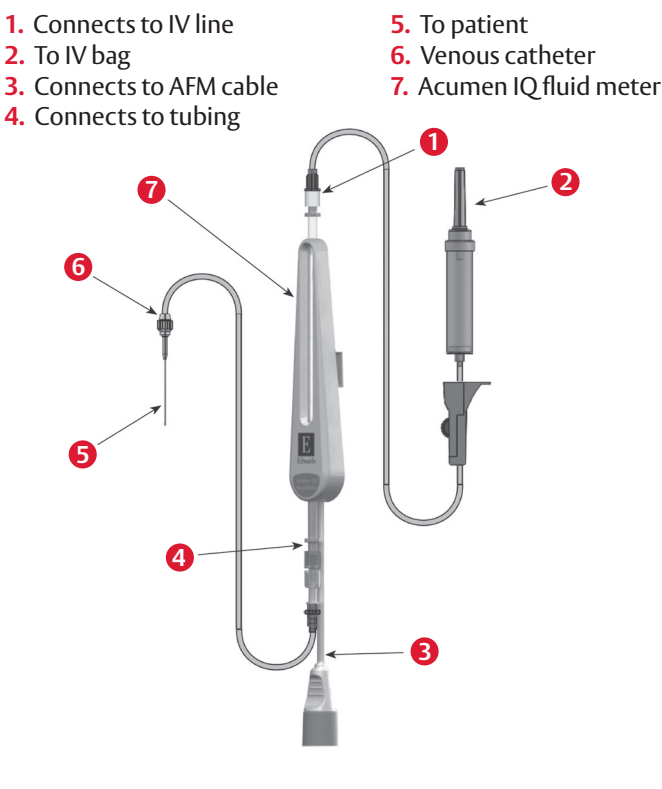

CAUTION: Federal (United States) law restricts this device to sale by or on the order of a physician. See instructions for use for full prescribing information, including indications, contraindications, warnings, precautions, and adverse events.

Edwards, Edwards Lifesciences, the stylized E logo, Acumen, Acumen AFM, Acumen IQ, AFM, HemoSphere, and Time-in-Target are trademarks of Edwards Lifesciences Corporation or its affiliates. All other trademarks are the property of their respective owners.

© 2023 Edwards Lifesciences Corporation. All rights reserved. PP--US-5663 v2.0

Edwards Lifesciences • One Edwards Way, Irvine CA 92614 USA • edwards.com

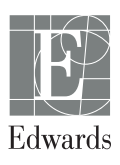